#### به نام خدا

## راهنهای پذیرش و ثبت نام ترم تابستان ۱۳۹۷

#### (ویژه دانشجویان سایر دانشگاه ها)

دانشجویانی که قصد دا*ر*ند یک یا چند واحد در سی را بعنوان مهمان در دانشگاه شهید رجایی اخذ نمایند برابر مقررات و در بازه زمانی تعیین شده می توانند طبق مراحل زیر برای اخذ درس /دروس اقدام نمایند. توصیه می شـود پیش از اقدام به ثبت نام مدا*ر*ک مورد نیاز را تهیه نمایند تا در حین ثبت نام با مشـکل مواجه نشوند.

مدارک لازم:

- ۱- تصویر الکترونیکی( اسکن )یک قطعه عکس تمام رخ و جدید
- ۲- تصویر الکترونیکی( ا سکن ) فرم معرفی نامه دانشگاه مبدا که در آن نام دروس قابل اخذ و تعداد واحد به طور کامل ثبت و درج شده باشد.
  - ۳- تصویر الکترونیکی( اسکن ) کارت ملی یا شناسنامه

### مراحل پذیرش غیر حضوری:

۱۰ استفاده از مرور گر اینترنت اکسپلو(۱۰ یا بالاتر و یا گوگل کروم جهت ورود به سیستم به نشانی

# http://portal.sru.ac.ir

۲- کلیک روی عبارت «ورود به سیستم» / ارسال عبارت امنیتی/ ورود به صفحه لاگین (شکل ۱)

| KRIDE               | krtd  | نطفا کد مقابل را وارد و ارسال نمایید |
|---------------------|-------|--------------------------------------|
| powered by nopardaz | ارسال | D                                    |

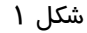

۳- مشاهده دروس ارایه شده در ترم تابستان جبت مدیریت دروس در صفحه لاگین به سیستم( برای این کار روی عبارت «مشاهده دروس ۳۹۶۳» و سپس ورود (بدون تغییر شناسه کاربری و گذرواژه) کلیک کرده ، در صفحه فیلتر جدید روی عبارت «مشاهده گزارش» کلیک کنید . همچنین می توانید برای مشاهده ، در صفحه فیلتر جدید روی عبارت «مشاهده گزارش» کلیک کنید . همچنین می توانید برای مشاهده دروس خاص یک دانشکده در صفحه فیلتر در بخش «پارامترهای عام درس – ترمی» دانشکده مورد نظر در نظر می توانید برای مشاهده خود را از لیست می توانید برای مشاهده مورد نظر

| ي کلست | دانشكاهه  | سيستم جامع    |  |  |
|--------|-----------|---------------|--|--|
|        |           | شناسه کاربری: |  |  |
|        |           | گذرواژه:      |  |  |
| (2,    | • ««• 🚺 🛃 | <b>?</b>      |  |  |

- ٤- پس از مشاهده دروس ارایه شده در ترم تابستان و انتخاب شماره درس های مورد نظر خود ، مجددا به صفحه لاگین وارد شده و روی عبارت «متقاضی مهمانی» کلیک نمایید (بدون تغییر شاسه کاربری و گذرواژه)(شکل ۲)
- ۵- تکمیل فرم فقط مشخصات اولیه و شناسه کاربری و گذرواژه: در صفحه «ثبت مشفصات اولیه داذشمویان متقاضی مهمان در این دانشگاه » اطلاعات بخش « مشخصات اولیه داوطلب » و « شـناسـه کاربری و گذرواژه مورد نظر » را با دقت تکمیل نموده و همچنین «توضیحات مهم» پایین صفحه را به دقت مطالعه نمایید. (شکل ۳)

| متان در این داده .<br>معان در این داده                                                                                                    | - Vine Site e de                                              | 0.01.00.000                                                                                                  |
|----------------------------------------------------------------------------------------------------|---------------------------------------------------------------|----------------------------------------------------------------------------------------------------|
|                                                                                                    |                                                               |                                                                                                    |
|                                                                                                    |                                                               | de realization                                                                                               |
|                                                                                                    |                                                               |                                                                                                    |
|                                                                                                    |                                                               | Returns and                                                                                                  |
|                                                                                                    |                                                               | م خدر دری                                                                                                    |
|                                                                                                    | 0.0                                                           |                                                                                                    |
|                                                                                                    | 0400                                                          | a a substantia                                                                                               |
| ار م گذریانیه                                                                                                    |                                                               | کد بلد                                                                                                    |
| التلبقين والأجمال كالرجي التالي                                                                                                    | Sector 2 1 Ver                                                | tile also de 15 to 15 cole                                                                                   |
|                                                                                                    | 11                                                            | تاريخ تولد                                                                                                   |
|                                                                                                    | 1                                                             | تقفن مدزل                                                                                                    |
|                                                                                                    |                                                               | نلقن همراء                                                                                                   |
|                                                                                                    | v                                                             | خوع شيعيلات آسينش                                                                                            |
|                                                                                                    | Chi a                                                         | لتداسه كاربري والأزرارة مو                                                                                   |
| آبین چهار دا شانزده مرف رازند که با یک مرف شررح فرد آ                                                                                                    |                                                               | 107.75 · 110                                                                                                 |
| ) این هشت تا شانزده مرف و رفم)                                                                                                    |                                                               | گذرواڻ                                                                                                    |
|                                                                                                    |                                                               | ئکرار گذرواژه                                                                                                |
| Contraction of the second second second second second second second second second second second second second s                                                                                                    | الم على مشعبات<br>معامي                                       | 🔬 کاد مقادی                                                                                                  |
| یک گزینه اثبت بوقت بشخصات بانقاضی" ، شماره پرونده بطور اتوباتیک به بلقاضی اختصاص می یابد.                                                                                                    | ثبت اطناعات با کل                                             | یس از تکنیل این قرم و<br>شماره برونده                                                                        |
|                                                                                                    |                                                               | المعالية معد                                                                                                 |
| ر شناسه کاربری و گذرواره و شماره پرونده هر متقاضی ثبت شده و برای ادامه عملیات تازم است.<br>رواژه خود وارد سامانه گنمتان شده و نسبت به ادامه و تکمیل اطلاعات خواسته شده اقدام نماید.<br>دیرای انجام عملیات بعدی بسیار موم بوده و نازم است، اوله به دقت یادداشت شده و ثنتیا | نقط مشخصات اولیه<br>شناسه کاربری و گذر<br>رواره و شماره پرونه | <ul> <li>۲ - با تکنیل این فرم ف</li> <li>متقاضی با استفاده از ا</li> <li>۴ - شناسه کاریری، گذرانی</li> </ul> |
| المتحكمان والمستعدان والمحاول والمحاول والمحاول والمحاول والمحاول والمحاول والمحاول والمحاول والمحاول                                                                                                    | داده ستود،                                                    | در دسرین دیمری مربر                                                                                          |
| 🕎 المادي الترم المت با السفادة از ستاسة كاريري و درواره هود، مسبب به ورود به مناماته                                                                                                    | رم و اسماب دریده                                              | ا - پین از تعمین این م                                                                                       |
| هزینه لیت تام ارسال مکن و دریافت تواهی لیت تام خود افدام نمایید.                                                                                                    | ات شخصی، پر داخت                                              | کلمتان ر تکمیل اطاعا<br>1 بیل                                                                                |

شکل ۳

<mark>تذکر</mark>: دانشجویان اتباع خارجی به جای کد ملی ، شما*ر*ه گذرنامه معتبر خود را در محل م شخص شده وارد نمایند.

تذکر: مطابق توضیحات ارا یه شده، دربخش « شناسه کاربری و گذرواژه مورد نظر » ، شناسه کاربری انتخابی شما باید بین ۴ تا ۱۶ کاراکتر و گذرواژه انتخابی بین ۸ تا ۱۶ کاراکتر باشد .توجه داشته باشید تعریف شناسه کاربری و گذرواژه جهت ورود مجدد به سیستم ضروری است لذا در حفظ و به خاطر سپاری آن کوشا باشید.

پس از تکمیل اطلاعات بر روی گزینه « **ثبت موقت مشفصات متقاضی** » کلیک نما بید .در صورتی که اطلاعات درخواسـتی را درسـت تکمیل کرده باشـید پیغام« **اطلاعات با موفقیت ثبت گردید** » *ر*ا ملاحظه خواهید کرد.پس از دریافت این پیغام جہت تکمیل مراحل از سیستم خارج شوید.

۶- خروج از سیستم و ورود مجدد با نام کاربری خود ( در سیستم گلستان از هر IP فقط یکبار می توان ثبت نام کرد).در این بخش بعد از ورود به صفحه لاگین شـناسـه کاربری و گذرواژه خود را که در مرحله فبل تولید کرده اید در بخش ورود به سیستم تایپ نمایید.

۲- در مراجعه مجدد صفحه « پذیرش غیرمضوری دانشمویان متقاضی مهمان در این دانشگاه » نمایش داده می

شود. شما*ر*ه دانشجویی ، شماره پرونده و نام کاربری و شناسه عبور خود را به خاطر بسپارید. (شکل ٤)

| ر این دانشگاه                           | 🛞 پذیرش غیرحضوری دانشجویان متقاضی مهمان د |
|-----------------------------------------|-------------------------------------------|
|                                         | ترم مهمانی ۲۹۰۲ ترم تابستان ۱۳۹۰–۱۳۹۰     |
| () x x x 1 0 1 5 Y                      | شماره دانشجو 🚺 🛐 شماره پرونده             |
|                                         | نام خانوادگی و نام                        |
|                                         | نام پدر                                   |
| چنسیت مرد                               | کریا۔                                     |
| 💽 راهنما                                | مراحل ثبت تقاضا                           |
| آخرين وضعيت                             | مرحله عمليات مرحله                        |
| متقاضی : عدم تایید – مدیریت : عدم تایید | انتفاب تكميل وتاييد اطلاعات شخصي متقاضى   |
|                                         | ۲ انتخاب ارسال نسفه الکترونیکی مدارک      |
|                                         | ۳ <u>انتخاب</u> ثبت نام                   |
|                                         | ۴ <u>انتخاب</u> دریافت گواهی پذیرش        |

شکل ٤

۸- روی عبارت انتخاب کنار (**تگمیل و تایید اطلاعات شخ صی متقا ضی**) کلیک کرده و فرم مربوط *ر*ا به دقت

تکمیل نمایید . لازم به ذکر است کلیه موارد خواسته شده اجباری می باشند. (شکل ۵)

| §            | تحمیل اطاعات دانستویان متعاطی مهمان در این دادستاه<br>ترم مهمانی (۲۹۰۲ [ترم تابستان ۱۳۹۱-۱۳۹۰]<br>شماره دانشجو                                        |
|--------------|----------------------------------------------------------------------------------------------------|
| السار، تصوير | نام<br>نام خانوادگی<br>تام پدر<br>شماره طبی<br>شماره شاسنامه<br>ماره گذرنامه<br>ماره گذرنامه<br>جنسیت مرد<br>دین<br>دین<br>سپیلات آموزشی<br>آزاد<br>ا |
|              | محل تولد ؟<br>محل صدور ؟                                                                                                    |

الف – در فیلدهای دارای علامت سوال ، می بایست با کلیک روی علامت سوال ، نام مربوطه را از جداول مورد نظر پیدا کرده و انتخاب کنید.(نو شتن قسمتی از نام در فیلد سمت چپ و گرفتن علامت سوال به شما کمک می کند)

ب- در **ار سال عکس** خود دقت لازم را مبذول فرمایید ، از این عکس در کارت موقت دانشجویی و نامه ارسال نمرات به دانشگاه مبدا و ... ، استفاده خواهد شد و <mark>اصلاح آن به هیچ عنوان امکان پذیر نیست.</mark> ج- نام دانشـگاه و رشـته تحصـیلی دانشـگاه خود را به دقت تکمیل نمایید . به این منظور در قسـمت «اطلاعات تمص<u>د</u>لی مهمان در دانشگاه مبدا» در قسمت دانشگاه **بخشی از نام** را در کادر سمت چپ وارد کرده و بر روی علامت سوال کنار کادر دانشگاه کلیک کرده و از فهرست راهنمای دانشگاهها نام دانشگاه خود را پیدا کرده و روی آن کلیک کنید.(شکل ۶)

|       |             | - un       |                                                 |                                            |
|-------|-------------|------------|-------------------------------------------------|--------------------------------------------|
| کشور  | استنان      | شهر        | نام دانشگاه                                     | دانسکاه (۶ مغاره)<br>ته تحصیلی (۱۱ داننگاه |
| ايران | خراسان رطوى | مشهد       | هید بهشتی                                       | به دانشگاه 🦉 🚺 دانشگاه ش                   |
| ايران | تهران       | تهران      |                                                 | تایید و نظام آموزشی مهمان در ۱۹۲۷ ماست.    |
| ايران | تهران       | تهران      | لرم پزشکی <mark>ادانشگاه شهید بهشتی</mark><br>ا | دانشکده ۸۰ ۱۶ معمان ۱۰۴ دانشگاه ط          |
|       |             |            | فنی وحرف ای اردکان (شهید بهشتی)                 | نروه آموزشی ۸۰ ؟ میمان ۰۹۷۷ آموزشکده ه     |
|       |             | <b>v</b>   | وشعيت تاييد اتا،                                | ته تحميلی ۸۰ ؟ مهمان                       |
|       |             | 1751/ . 7/ | تاريخ تابيد مديريت 📊                            | قاييد كننده أنفاق تست سيامك تست            |

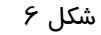

د-به همین ترتیب نام *ر*شـته تحصـیلی خود *ر*ا نیز درج کنید . برای وارد کردن ترم ورود به دانشـگاه در کادر مربوطه روی علامت ســوال مقابل آن کلیک نموده و ترم ورود را از فهرســتی که باز می شــود انتخاب نمایید.(شکل ۲)

|                        | طلاعات تحصیلی مهمان در دانشگاه مبدا                    |
|------------------------|--------------------------------------------------------|
| مقطع تحصيلي كارشناسي 💌 | دانشگاه ۱۰۹ ] ؟ آموزشکده کشاورزی                       |
| تعداد واحد گذرانده ۲۵  | رشته تحصیلی ۲۰۰۰ ؟ آمار                                |
| معدل کل                | ترم ورود به دانشگاه [۳۹۰۱] ؟ [ترم اول سال تحصیلی ۹۱-۹۰ |

شکل ۷

ه- شـماره حسـاب واقعی خود را در سـیسـتم ثبت نمایید ، زیرا در صـورت عودت شـهریه از این حسـاب استفاده خواهد شد.

و- تکمیل بخش **شماره و تاریخ معرفی نامه دانشگاه مبدا** بسیا*ر* حائز اهمیت است . (شکل ۸)

ز - در نهایت «وضعیت تایید متقاضی» را تایید نموده و اعمال تغییرات را کلیک کنید. (شکل ۸)

| تاریخ معرفی نامه دانشگاه مبد (۱۳۹۲/ ۱۳۹۷ | شماره معرفی نامه دانشگاه مبد                                                                                                    |
|------------------------------------------|----------------------------------------------------------------------------------------------------|
|                                          | وضعيت تاييد اطلاعات توسط متقاضى مهمان                                                                                                    |
| تاريخ تاييد (١٣٩٢/ ٦٣٠                   | وضعیت تایید متقاضی اطاعات وارده را تایید می نمایم                                                                                                    |
|                                          | تاييد لابنده                                                                                                    |
|                                          | العمالي المرجعي المعالي المحدد المحدد محدد محدد محدد محدد محدد محدد محدد |

شکل ۸

ح- در صورتی که اطلاعات را در ست وارد کرده با شید هیچ پیغام خطایی صادر نمی شود . روی دگمه بازگشت در پایین سمت چپ صفحه کلیک کرده و به مرحله قبل بازگردید.

Pdf در بخش « ارسال نسخه الکترونیکی مدارک» بار گزاری فایل الکترونیکی مدارک خواسته شده (با فرمت pdf و یا jpg) قرار دارد . این مدارک شامل کپی شناسنامه یا کارت ملی و معرفی نامه از دانشگاه مبدا می باشد. این مدارک در بازه زمانی پذیرش حضوری دریافت خواهند شد. در صورت نیاز به اصلاح فایل ها به راهنمای داخل صفحه شخصی خود مراجعه نمایید. برای این منظور پس از ورود به صفحه مربوطه بر روی عبارت «ارسال» کلیک نمایید و در صفحه جدید که باز می شود ، تصویر مدرک خود را از روی سیستم خود یبارت خوایل ها به یبارت «ارسال» کلیک نمایید و در صفحه جدید که باز می شود ، تصویر مدرک خود را از روی سیستم خود پیدا کرده و «اعمال تغییرات» را کلیک نمایید. (شکل ۹)

|                 |                          |                            |                     | و                  | رک پرونده دانشج<br>. ب. ساله                 | و تایپد مدا<br>د آنه است سنان |
|-----------------|--------------------------|----------------------------|---------------------|--------------------|----------------------------------------------|-------------------------------|
|                 | مریف مدارک خاص دانشجو    | ىدرى القتر،نېكى بېزېكى 👻 ن | نوع ،               | 6                  | ر یا ۔                                       | شماره دانشجو (۱۲۸۰۰۱۸         |
| برونده          | نسخه مهلت اجباري مسلونيت | رسال فزهده وضعيت           |                     | ثام مدرک           |                                              | عمليات توع مدرك               |
| آموزشنې ۸       | ۱ ۰ بله دانشجو           | ا <u>رسال</u> ارسالانشده   | )                   | ه میدا             | معرفي نامه دانشگاه                           | الكترونيكي 💥 🗶                |
|                 | E                        | , مهمان در این 🔰 گوا       | ري دانشجويان منقاضي | ، 🛛 🗶 چليرش غيرمشو | ا ئرم تمسیلی جاری                            | یر سوی کاربر    یر تعیین<br>  |
|                 |                          |                            |                     |                    | ونېکې                                        | ا ارم<br>ارز 🔘 سند الکتر      |
|                 |                          | الشجع                      | فوع سند (بررتده     |                    |                                              | ه داننا شماره سند             |
|                 |                          |                            |                     | ناه میدا           | ىرفى تامة دانشد<br>-                         | عمل شرع سند ان                |
|                 |                          |                            |                     |                    | - m                                          | 🔰 مشاهده عکس 🛯                |
|                 |                          |                            |                     | <u></u>            |                                              | 21.2.                         |
| d Folder        |                          |                            |                     |                    | سماره ص                                      |                               |
|                 |                          |                            |                     |                    | ) ia <a .<="" td=""><td>ا صفحه ۱ از</td></a> | ا صفحه ۱ از                   |
|                 |                          |                            |                     |                    |                                              |                               |
|                 | -                        |                            |                     |                    |                                              |                               |
| + All Files (*. | <u>v</u>                 | <u>ايد</u>                 |                     | ×                  |                                              |                               |
| Open            | Cancel                   |                            | ]                   | فايل               |                                              |                               |
|                 |                          |                            |                     | شماره صفحه         |                                              |                               |
|                 |                          |                            |                     |                    |                                              |                               |
|                 |                          |                            |                     |                    |                                              |                               |
|                 |                          | رات                        | برات اعمال تغيي     | بررسی تغیی         |                                              |                               |
|                 |                          |                            |                     | 111                |                                              |                               |

شکل ۹

۱۰-ورود به بخش «**ثبت نام**» و انتخاب واحد های مورد نظرمطابق معرفی نامه از دانشـگاه مبدا و اعمال تغییرات (شــما مجازید تا پایان زمان ثبت نام ، تغییرات لازم در انتخاب خود را مجددا اعمال نمایید) برای این کار در صفحه ثبت نام ا صلی روی درس مورد نظر از فهر ست دروس ارایه شده در پایین صفحه کلیک کنید تا به جدول بالای صفحه منتقل شود. (شکل۱۰)

| نابل اهدُ : ۴                            | حداكثر واحد ا     |         | ار: ۱۲  | دل معي       | 20   |                                       | وزش | زش آمر   | : آمو          | دگی  | م ڪانوا | نام و نا، |
|------------------------------------------|-------------------|---------|---------|--------------|------|---------------------------------------|-----|----------|----------------|------|---------|-----------|
| برنامه 🚯 رضیت 💼 رضیت<br>اک شهریه 🔝 شهریه | انتشاب)<br>دانشجو | ê)      |         |              |      | سطر 🕞 دیگریدی 🐴 تنسبیبر<br>جدید 🕞 درس | -   | قام 🔁    | ا تَبِتَ       | جهت  | نتخابى  | دروس ۱،   |
| توهيمات                                  | مرحك اخذ          | وضع ثبت | نوع درس | واحد<br>عملی | واحد | نئام درس                              | س   | ماره در. | - 1            | گروا | -       | ا رخوا    |
|                                          |                   |         |         | -            |      |                                       |     |          |                |      | ~       | فبت       |
|                                          |                   |         |         |              |      |                                       |     |          |                |      | ~       | فبتد      |
|                                          |                   |         |         |              |      |                                       |     |          |                |      | *       | فېت       |
|                                          |                   |         |         |              |      |                                       |     |          |                |      | v       | فبت       |
|                                          |                   |         |         |              |      |                                       |     |          |                |      | Y       | ثبت       |
|                                          |                   |         |         |              |      |                                       |     |          |                |      | Y       | ثبت       |
|                                          |                   |         |         | _            | -    |                                       |     |          |                |      | 100     | شت        |
|                                          |                   |         |         |              | ۲    | فارسى                                 | 11  | 11 .     | <del>9</del> 9 | * 1  | ~       | شك        |

| نید . جهت مشاهده<br>رس کلیک نمایید . | نتهاب کا<br>وه های د | پایین ۱،<br>متون گر | از جدول<br>در م | . خود را<br>بما علامت | با گروه مورد نظر<br>ول پایین، بر رو | نمایید :<br>درسی جد | ليا وارد<br>إه هام. ( | ار جدول با<br>ر سایر گرو | ثبت نام، شمار، و گرو، درس را د<br>به شد، بر روی گزینه 🎑 درس | س برای<br>رس ارائہ | باب در،<br>ایر ذرو | جهت انتد<br>برنامه س |
|--------------------------------------|----------------------|---------------------|-----------------|-----------------------|-------------------------------------|---------------------|-----------------------|--------------------------|-------------------------------------------------------------|--------------------|--------------------|----------------------|
| نام استاد                            | لیست<br>انتظار       | ثبت<br>شدہ          | ظرقيت           | نظام<br>خاص           | هم نياز منضاد                       | پیش<br>نیاز         | واحد<br>عملی          | واحد                     | ئام درس                                                     | ه درس              | شمار               | قروه های<br>درس      |
| اسائید گروه آموزشی                   | ,                    |                     | 1               |                       |                                     |                     | •                     | ٣                        | فارسى                                                       | 11 11              | 1.99               |                      |
| اساتيد گروه آموزشي                   | •                    |                     | 1               | دارد                  |                                     |                     |                       | ٣                        | رْيَانْ هَارِجِي                                            | 11 19              | F . 34             |                      |
| اسائليد كروه آموزشي                  |                      | 2                   | ۳               |                       |                                     | دارد                |                       | ٣                        | آمار واهتمالات مهندسي                                       | 17 11              | 1 + 1              | ,                    |
| اساتيد گرره آموزشي                   | •                    | 3                   | ۵.              |                       | دارد                                | دارد                |                       | ٣                        | رياضي مهندسي                                                | 17 11              |                    |                      |
| اساتید گروه آموزشی                   | •                    |                     | 0.              |                       |                                     | دارد                | S                     | ٣                        | روش های مماسیات عددی                                        | 17 11              | 11                 |                      |
| اساتید گروه آموزشی                   |                      |                     | ۵.              |                       | دارد                                |                     |                       | ٣                        | قیزیک بایه۱                                                 | 17 11              |                    | 1                    |

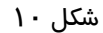

الف- در صورتی که درس مورد نظر خود را از لیست دروس ارایه شده مشاهده نمی کنید ، روی گزینه «انتخاب درس» کلیک کرده و شــماره درس مورد نظر خود را تایپ نمایید تا درس مورد نظر قابل مشاهده گردد.

ب- به اخطا*ر*ها و پیام های سیستم توجه فرمایید.

۱۱- پس از انتخاب درس ها برروی دکمه «برر سی تغییرات» کلیک نمایید ، سیستم، شهریه متغیر دانشجو را محاسبه نموده و دانشجو موظف است **بدهی** خود را از لینک «پردافت الکترونیکی» پایین جدول پرداخت نماید. به این منظور پیام "مبلغ بدهی شما ....... می باشد .برای ثبت نهایی دروس در پردافت های الکترونیکی دانشمو نسبت به پردافت این مبلغ اقدام فرمائید.پردافت الکترونیکی " در پایین صفحه مشاهده می شود. (شکل ۱۱)

|                                                                         |                  | 100000                              | ل احد : ۶                           | ر واحد قابا                                                 | حداك                                     |                                                         |                                                                                                    | معدك معيار: ١٢                                                                                                    |                                                           |                                                                                                    |                                                                                                    | •                                                                   | ولدگی :                                                    | نام و نام خا                                                                          |
|-------------------------------------------------------------------------|------------------|-------------------------------------|-------------------------------------|-------------------------------------------------------------|------------------------------------------|---------------------------------------------------------|----------------------------------------------------------------------------------------------------|----------------------------------------------------------------------------------------------------|-----------------------------------------------------------|----------------------------------------------------------------------------------------------------|----------------------------------------------------------------------------------------------------|---------------------------------------------------------------------|------------------------------------------------------------|---------------------------------------------------------------------------------------|
|                                                                         |                  | 200                                 |                                     | 200 C                                                       | ille a                                   |                                                         |                                                                                                    |                                                                                                    | الم الم الم الم الم الم الم الم الم الم                   | ے جا پکریدن<br>کاری                                                                                           | 14 H                                                                                                    | قيت نام                                                             | ی جهت                                                      | دروس انتخار                                                                           |
| توضيحات                                                                 |                  | ā                                   | مرحله اخا                           | ع درس                                                       | حد نو                                    | -1y<br>                                                 |                                                                                                    | درسي                                                                                                    | نامر،                                                     |                                                                                                    | شماره درس                                                                                                    | Z.es 1                                                              | وضع<br>ليت                                                 | درخواست                                                                               |
|                                                                         |                  |                                     | ت نام                               | ومدی کی                                                     | • عمر                                    | 5                                                       |                                                                                                    |                                                                                                    | بانی و مقاهیم )                                           | لاق اسلامی ( م                                                                                                | ə) 17 - ) -                                                                                                    | 1 5                                                                 | ف التر                                                     | •                                                                                     |
|                                                                         |                  |                                     |                                     |                                                             | 22/21/00                                 |                                                         |                                                                                                    |                                                                                                    |                                                           |                                                                                                    |                                                                                                    |                                                                     |                                                            |                                                                                       |
| المعتاد                                                                 | ليست             | نېت نام<br>شده                      | طرفيت                               | نظام                                                        | ناهده<br>یک نمایید.<br>۱۰ هم نباز        | ید. جوت مذ<br>مای درس گل<br>عال نیاز                    | سخاب کی<br>وت گروہ ہ<br>واحد<br>ت                                                                                     | وره نظر خود را از جنول پایین<br>لین، بر روف علامت در ست<br>نحوه ارائه                                                                            | بالا وارد نمایید با گروه م<br>زود های درستی جدول با<br>ه  | درس وا در جدول<br>انتشاب و ساير گ<br>افرجي ام درس                                                             | م، شنماره و گروه<br>ر روی گرمنه 🏹                                                                                                    | ی تیت ناه<br>له شده بر<br>رس                                        | درس برا<br>دروس ارا<br>شماره در                            | جوت انتخاب<br>برنامه سایر<br>گروه هاک                                                 |
| ا بام استاد<br>سیدھائندی                                                | ليست<br>المقار   | ئیت نام<br>خندہ                     | طرفيت<br>۲۰                         | نظام<br>خاص<br>قليد                                         | ناهده<br>یک نمایید<br>ا هم نیاز          | ید. جوت میڈ<br>مای درس کل<br>ع نیار                     | نتخاب کن<br>ون گروه ه<br>بن<br>بن                                                                                     | ورد نظر خود را از جدول پایین<br>لین، بر روف علامت در ست<br>ساری می از می از می از می از می از می از می از می از می از می از می از می از می از می | بالا وارد نمایید با گروه م<br>زوه های درستی جدول با<br>ب  | درس را در جدول<br>ادرمی<br>امرین<br>نام درس<br>بی و مناهیم )                                                  | م، شیمارد و گرود<br>ر روی گرینه (ی)<br>ق اسلامی ( عبا                                                                                | ای تیت ناه<br>آنه شده بر<br>۲۴ اخلا                                 | درس برا<br>دروس ارا<br>شماره در<br>۱۰                      | جوت انتخاب<br>برنامه سایر<br>گروه های<br>درس                                          |
| ا نام استاد<br>سیدهاشمی<br>شان راد                                      | البست<br>انطار   | ئیت نام<br>ضدہ<br>ہ                 | طرفیت<br>۲۰<br>۲۰                   | نظام<br>خاص<br>فلية<br>خارة                                 | ناهده<br>یک نمایید.<br>۱ هم نیاز         | ید. جوت میڈ<br>مای درس کل<br>ع ییش<br>ع نیار            | نتخاب کتر<br>وت گروه ه<br>بن<br>ب                                                                                     | ورد نظر خود را از جنول بایین<br>لین، بر روک علامت در ست<br>لین، بر روک علامت در ست<br>علامی ماردی<br>عادی م                                      | بالا وارد نمایید با گروه م<br>زود های درستی جدوله پا<br>ب | درس را در جدوله<br>التلقاب<br>ا درمی<br>نام درس<br>برد و مغاهیم )<br>بردا و معاد)                             | م، شماره و گروه<br>ر روت گرینه (ی)<br>ق اسلامی ( میا<br>دنه اسلامی ( ما                                                              | ی تیت نام<br>ته شده بر<br>۲۳ اخلا<br>۲۲ اندره                       | درس برا<br>دروس ارة<br>شماره در<br>۱۰ ۰۱                   | جوت انتخاب<br>برنامه سایر<br>گروه های<br>درس<br>۲۰۰۰۰ ۲                               |
| امر استاد<br>سیدهاشمی<br>شابان واد<br>هانیمی علی آباری                  | بیست<br>استار    | تیت نام<br>خنده<br>۲                | طرفيت<br>۲۰<br>۲۰                   | نظام<br>خاص<br>دلية<br>دارة<br>دارة                         | ناهده<br>یک نمایید.<br>۱ هم نباز         | ید. جوت میڈ<br>ماک درس گل<br>ع نیار<br>فارد             | سحاب کی<br>ون گروه ه<br>بن<br>ب<br>ب                                                                                  | ورد نظر خود را از خدود باسی<br>لین، در روک علامت در سند<br>نحوه اراله<br>عادی<br>عادی<br>عادی<br>عادی                                            | بالا وارد نمایید با گروه م<br>زوه های درستی جدول با<br>ه  | درس را در جدوك<br>التقايم<br>التقايم<br>المريع<br>نام درس<br>برد و مغاهيم )<br>بردن و امامت)                  | م، شماره و گروه<br>ر روی گرینه (ی)<br>ق اسلامی ( ما<br>نیه اسلامی ( ( ما                                                             | ی نبت ناه<br>ته شده بر<br>۲۳ اخلا<br>۲۲ اندی                        | درس برا<br>دروس ارآ<br>۱۰ ۱۰ ۰<br>۱۰ ۰۱ ۰                  | جوت انتخاب<br>برنامه سایر<br>درس<br>۲۰۰۰۰ ۲۰                                          |
| ا بام استاد<br>سیدهاشمی<br>هاشمی علی آباد؟<br>بین حمالی                 | ا لیست<br>انتقار | نيت نام<br>خنده<br>-<br>-           | طرفیت<br>۲۰<br>۲۰<br>۲۰             | نظام<br>خاص<br>فارة<br>فارة<br>فارة<br>نارة                 | نامده<br>یک نمایید.<br>۱ مم نیاز         | ید. جوت مث<br>مای درس گل<br>ییش<br><u>جارد</u>          | سخاب کی<br>ون گروه ه<br>بن<br>-<br>-<br>-                                                                             | ورد نظر خود را از جنول باسی<br>این، بر روک علامت در ست<br>سوه ارائه<br>عادی ۲<br>عادی ۲<br>عادی ۲<br>عادی ۲                                      | بالا وارد نمایید با گروه م<br>روه های درستی جدوله با<br>ه | درس را در جدول<br>افتصاب و سابر گا<br>نام درس<br>ندو مناهیم )<br>ندوت و امامت)                                | م، شماره و کروه<br>روی گرینه آی<br>ق اسلامی ( میا<br>نیه اسلامی ( (<br>نیه اسلامی (<br>ان در اسلامی (                                | ی نیت نام<br>ته شده بر<br>۲۴ اخلا<br>۲۴ اندی<br>۲۴ اندی             | درس برا<br>دروس ارا<br>۱۰ ۱۰ ۰<br>۱۰ ۱۰ ۰<br>۱۰ ۱۰         | جهت انتخاب<br>برنامه سایر<br>گروه های<br>۲۰۰۰۰ ۲۰<br>۱۱۰۰۰ ۲۰<br>۲۰<br>۲۰ ۲۰<br>۲۰ ۲۰ |
| ام استاد<br>سیدهاشهی<br>هاشهی علی آبادی<br>بینی حمالی<br>بعقوب زده      | الیست<br>انطار   | نیت نام<br>فنده<br>-<br>-           | طرفیت<br>۲۰<br>۲۰<br>۲۰<br>۲۰       | عقام<br>خاص<br>وارد<br>وارد<br>دارد<br>دارد                 | نامده<br>یک نمایید.<br>۱ مم نیاز         | ید. جوت مث<br>ماک درس کل<br>ییش<br><u>ع</u> اید<br>فالد | سحاب کی<br>وت گروه ه<br>بن<br>بن<br>-<br>-<br>-<br>-<br>-<br>-<br>-<br>-<br>-<br>-<br>-<br>-<br>-<br>-<br>-<br>-<br>- | ورد نظر خود را از جنرق بایین<br>ایین، بر روک علامت در ست<br>معادی<br>عادی<br>مادی<br>عادی<br>عادی<br>عادی<br>عادی                                | بالا وارد نمایند با گروه م<br>روه های درستی جنول یا<br>ب  | درس را در جدول<br>التقایی<br>ایری و سایر گ<br>نام درس<br>بدر مغاهیم )<br>بدا و معاد)<br>نیوت و امامت)<br>سلام | م، شماره و گروه<br>روی گرینه آی<br>ق اسلامی ( ما<br>ننه اسلامی T (<br>ان در اسلامی<br>و تحلیلی معر ان                                | ی نیت نام<br>ته شده ب<br>۲۳ اخلا<br>۲۳ اندی<br>۲۳ اندی<br>۲۳ ناریز  | درس برا<br>دروس ارا<br>۱۰ ۱۰ ۱۰<br>۱۰ ۱۰ ۱۰<br>۱۰ ۱۰       | جوت انتخاب<br>برنامه سایر<br>قروس<br>۲۰۰۰ - قروس<br>۲۰۰۰ - ۲۰<br>۲۰۰۰ - ۲۰<br>۲۰ - ۲۰ |
| ام استاد<br>سیدهاشمی<br>شان راد<br>هاشمی علی آبادی<br>بیو حمالی<br>خفری | لیست<br>انتظار   | ئیت نام<br>میده<br>-<br>-<br>-<br>- | طرفیت<br>۲۰<br>۲۰<br>۲۰<br>۲۰<br>۲۰ | نظام<br>خاص<br>وارد<br>وارد<br>دارد<br>دارد<br>نارد<br>نارد | ناهده<br>بک نمایید.<br>ا هم نباز<br>طلید | ید. جوت میڈ<br>ماک درسی گل<br>یہ تیلر<br>بیلریم         | سحاب کی<br>وت گروه ه<br>بن<br>-<br>-<br>-<br>-<br>-<br>-<br>-<br>-<br>-<br>-<br>-<br>-<br>-<br>-<br>-<br>-<br>-<br>-  | ورد نظر خود را از جدود بایین<br>ایین، در روک علامت در سند<br>عادی T<br>عادی T<br>عادی T<br>عادی T<br>عادی T<br>عادی T                            | بالا وارد نمایید با گروه م<br>زود هاک درستی جدوک با<br>ه  | درس را در جدول<br>التقایی<br>فریعی<br>نام در مقاهر )<br>بردا و معاد)<br>نیوت و امامت)<br>بلاام<br>ن           | م، شماره و گروه<br>روی گرینه ()<br>آن اسلامی ( ما<br>نیه اسلامی ( (<br>) در اسلامی<br>ه تعلیلی مرز<br>ه تعلیلی مرز<br>مر موفوعی قرآر | ی تیت ناه<br>ته شده بر<br>۲۳ احلا<br>۲۳ اندی<br>۲۳ اندی<br>۲۳ نامیز | درس برا<br>دروس ارا<br>۱۰ ۰۱ ۰۰<br>۱۰ ۱۰<br>۱۰ ۱۰<br>۱۰ ۱۰ | جوت انتخاب<br>برنامه سایر<br>کروه های<br>۲۰.۰۰۰ ۲۰<br>۲۰.۰۰۰ ۲<br>۲۰۰۰ ۲<br>۱۱.۰۰۰ ۲  |

شکل ۱۱

۱۲-لازم به ذکر است برای ورود به مرحله پرداخت الکترونیکی می توانید در انتهای پیام ثبت نام اصلی بر *ر*وی عبارت« پرداخت الکترونیکی» کلیک نمایید و وارد درگاه بانک مورد نظر خود شده و مبلغ *ر*ا پرداخت نمایید. بدیهی است در صورت عدم پرداخت شهریه به طور کامل دروس انتخابی شما ثبت نهایی نخواهد شد. **تذکر بشم** : در صورتی که از انتخاب واحد خود اطمینان ندارید ، اقدام به پرداخت الکترونیکی ننمایید ، زیرا

در غیر این صورت امکان جابجایی و حذف دروس وجود نخواهد داشت.

۱۳- در صفحه «پرداختهای الکترونیکی دانشجو» میزان مبلغی که باید پرداخت نمایید در کادر « مبلغ پرداختی» درج شده است .بمنظور پرداخت شهریه بر روی آرم بانک تجارت واقع در سمت چپ بالای صفحه کلیک نمایید. (شکل ۱۲)

|             | $\sim$                         | ورداختهای انکترونیکی دانشجو |                  |                        |                     |                                       |  |  |  |
|-------------|--------------------------------|-----------------------------|------------------|------------------------|---------------------|---------------------------------------|--|--|--|
|             | allin                          |                             |                  | 189-1891               | و قرم تابستان       | ترم پرداخت ۲۹۰۳                       |  |  |  |
|             | N.m.                           | 1                           |                  |                        | ] 💽 آموزش آموزش     | ماره دانشجو ۲۰۲۸٬۰۰۴                  |  |  |  |
|             |                                | )                           |                  | $\sim$                 |                     | رداخت بابت أغبريه                     |  |  |  |
|             | بانكانجارت                     |                             |                  |                        | _                   |                                       |  |  |  |
|             |                                |                             |                  |                        | بدهکار 😰            | ضعيت شهريه المعدد معدد                |  |  |  |
|             |                                |                             |                  |                        |                     | بلغ پرداختی 🗠 ۱،۰۵۰۰۰                 |  |  |  |
|             |                                |                             |                  |                        | § 🛛                 | رم محدوده نمایش جدول 🚺                |  |  |  |
| ، شاييد .   | نه برروی سطر مربوطه کلیک       | سی مجدد پرداخت              | ی توانید جهت برن | د دارد، در صورت لزوم م | لخ بائکا خطایی وجود | ر مواردی که شت ملتون <sup>ا</sup> پام |  |  |  |
| کاربر ایجاد | تاریخ و ساعت درخواست<br>ب داخت | مبلغ ثاييد شده              | مبلغ مورد نظر    | شماره حساب             | نام بانک            | نداسه پرداخت<br>بر داخت               |  |  |  |

شکل ۱۲

نکته بسیار مهم :ثبت نام دروسی که پرداخت الکترونیکی آنها بطور کامل انجام نشده است راس ساعت h صبح rوزهای ثبت نام از سیستم آموزش حذف خواهد شد .اگرتا ساعت h صبح پرداخت کامل صورت نپذیرد ثبت

نام دانشجو در واحد های انتخابی با میزان بدهی تعریف شده در سیستم حذف خواهد شد و <mark>ثبت نام دانشجو</mark> کان لم یکن تلقی می شود.

۱٤- پس از پرداخت به صفحه ثبت نام بازگشته و بر روی دکمه «اعمال تغییرات» کلیک نمایید تا پیغام

«**عملیات با موفقیت انجام ش**د» ظاهر شود. (شکل ۱۳)

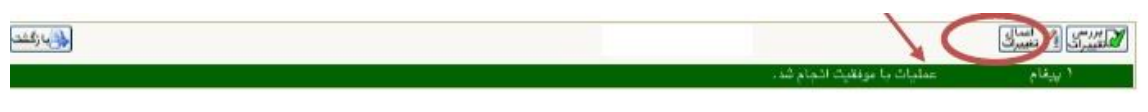

شکل ۱۳

۱۵- پس از اعمال تغییرات درس ها در فهر ست «دروس انتخابی جهت ثبت نام » دارای و ضعیت ثبت بصورت

«ثبت» می شوند. (شکل ۱٤)

|            |                     |                      |                                |                             |                          | و                                         | ، اصلی دانشج         | 🥘 ثبت ناء                    |
|------------|---------------------|----------------------|--------------------------------|-----------------------------|--------------------------|-------------------------------------------|----------------------|------------------------------|
| 11         | ,                   | قابل المد : •        | مداكثر وامد                    | مدل معمار: ۱۳               |                          | رش.                                       | دگی : آمېزش آمې      | تام وتام خاتوا               |
|            | يامه 👧 بيبين 💽 دخه  |                      | و اعتباب<br>دادشده             |                             | م تغمیر<br>ایک گروه در س | و سطر ال ما ورو                           | جهت ثبت نام (ع       | دروس انتثخابي                |
| ſ          | توفيعات             |                      | مرهله اخذ                      | د واهد<br>عمل نوع درس       | واح                      | ن تام درس                                 | گروه شداره در.       | درخواست                      |
|            |                     |                      | اضلى                           | ، غمومی (ثبت                | ٣                        | ۱ فارسی                                   | 11.149 1             | Y                            |
| 1          |                     |                      |                                |                             |                          | -                                         |                      |                              |
|            |                     |                      |                                |                             |                          |                                           |                      |                              |
|            |                     |                      |                                |                             |                          |                                           |                      |                              |
|            |                     |                      |                                |                             |                          |                                           |                      |                              |
|            |                     |                      |                                |                             |                          |                                           |                      |                              |
|            |                     |                      |                                |                             |                          |                                           |                      |                              |
| 2 <u>-</u> | 90402 (NOV60404)    |                      | 11. S. S. S. S. S. S. S. S. S. |                             | 8000-000-00              | 8 1831 - 3430 <b>18</b> 10 185            |                      | and the second second second |
|            | ننيد . جهت مشاهده   | ین انتشاب ک          | را از جدول پایا                | تسایید یا گروه مورد تظر هود | دول بالا وارد            | شماره و گروه درس را در جا<br>مرب (میانید) | رس برای ثبت نام.<br> | جهت انتخاب در                |
|            | رس کلیک تمایید.     | ، خروه های د         | مت در ستوز                     | رسی جدول پایین، بر زوی طا   | ير کريه های د            | روی څزينه 🎇 درس) و ساه                    | وس ارابیه شده بر     | برنامه سایر در               |
| Γ          | شام اسقاد           | بت ليست<br>ده انتظار | م هرميت 🗄                      | بیش هم نیاز متهاد خاه       | واحد واحد                | تام درس                                   | ره درس               | گروه های شمار<br>درس         |
| ~          | اسانيد گروه آموزشي  |                      | . 1                            |                             | . ٣                      |                                           | ۱۱ ۱۱ فارسی          |                              |
|            | اساتيد گروه آموزشي  |                      |                                | دارد                        | ۰ ۳                      | ېې                                        | ۱۴ ۱۱ زبان خار.      | · 5V                         |
| -          | اساتدد ک وه آموزشي. |                      |                                | 2,12                        |                          | غالات معذيب                               | ١١ ٣٢ آمار داد       | 111 1                        |

شکل ۱٤

۱۶ - در نهایت در بخش « **دریافت گواهی پذیرش**» شــما می توانید کارت دانشــجویی موقت خود *ر*ا دریافت نمایید . این کارت به منزله مجوز ورود و خروج دانشگاه می باشد ، در حفظ و نگهدا*ر*ی آن کو شا باشید. الف- رویت و چاپ این گواهی موید تکمیل مراحل ثبت نام شما است.

ب- در هنگام پذیرش حضوری « **گواهی پذیرش**» را به همراه داشته باشید.

- ۱۷- پس از اتمام مراحل فوق شــما می توانید در صـفحه آموزش / اطلاعات جامع دانشــجو ،ترم تابســتان *ر*ا مشــاهده نموده و با کلیک روی عنوان ترم ، دروس ثبت نام شــده را ملاحظه فرمایید . در این حالت وضعیت دانشجو تا زمان پایان ترمیم به صورت «درحال ثبت نام» می باشد.
- ۱۸- حضـور در جلسـه امتحان منحصـرا با ارایه کارت ورود به جلسـه امتحان امکان پذیر اسـت که در هفته پنجم(۱۳۹۷/۰۵/۲۷ لغایت ۱۳۹۷/۰۵/۳۱) قابل مشاهده و پرینت می با شد. در صورتیکه دانشجو بدهی خود را با سیستم تسویه نکرده باشد ، امکان فوق برای وی میسر نخواهد بود.
  - ۱۹-عدم حضور در جلسه امتحان به منزله درج نمره صفر در آن درس خواهد بود.
- ۲۰-مطابق اطلاعیه های بعدی ، جدول ز مانبندی ا*ر*ایه فیزیکی مدا*ر*ک با*ر*گزاری شـــده به اطلاع خواهد رسید.

ایام خوشی را در دانشگاه تربیت دبیر شهید رجایی برای شما آرزومندیم